## ИНСТРУКЦИЯ ЗА ON-LINE ПОДАВАНЕ НА ДОКУМЕНТИ ЗА КАНДИДАТ-СТУДЕНТИ В МУ – ПЛЕВЕН

: Chrome, Mozilla Firefox, Opera, Safari.

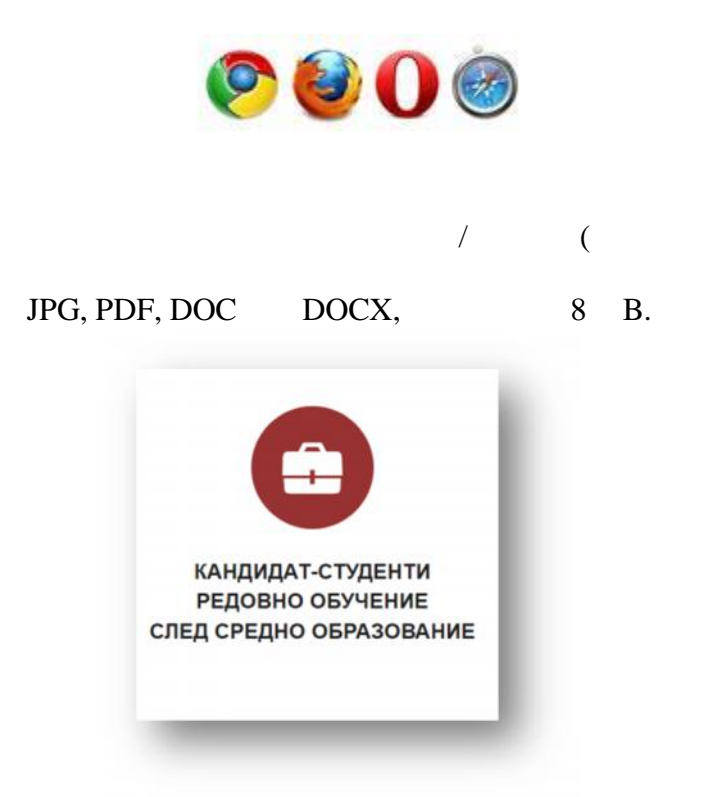

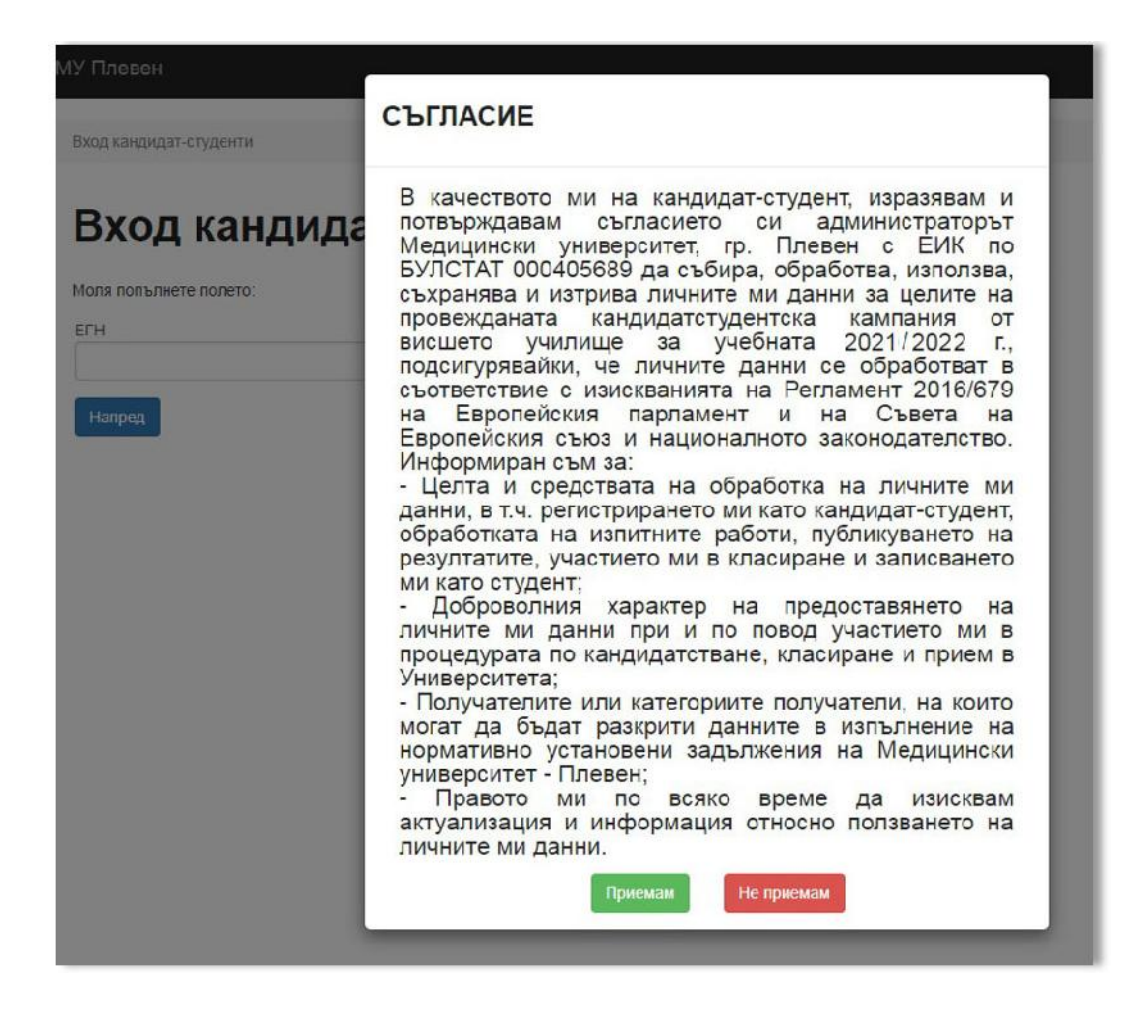

).

| Вход кандидат-студенти |             |
|------------------------|-------------|
| Вход кандида           | ат-студенти |
| Моля попълнете полето: |             |
| ЕГН                    |             |
| Напред                 |             |

•

| Регис            | грация                            |      |
|------------------|-----------------------------------|------|
| Mong port puero  |                                   |      |
|                  | полетата за регистрация в система | ald. |
|                  |                                   |      |
| Имейл            |                                   |      |
| Парола           |                                   |      |
| Повтори паролат  | а                                 |      |
|                  |                                   |      |
| yjyjo            |                                   |      |
| За промяна на к  | да кликнете върху изображението.  |      |
| Кол ээ рарификан | 18                                |      |

| ични данни                                                                                                    |                                                                                                |                          |                                                                                             |
|----------------------------------------------------------------------------------------------------|------------------------------------------------------------------------------------------------|--------------------------|---------------------------------------------------------------------------------------------|
| атегория ОКС Магистър                                                                                                    | Град *                                                                                         |                          | Съобщение към комисията (не е задължи                                                       |
| мъж                                                                                                    | Изберете град                                                                                  | *                        |                                                                                             |
| атегория ОКС Бакалавър                                                                                                    | Област *                                                                                       |                          |                                                                                             |
| мъж 👻                                                                                                    | Изберете                                                                                       | *                        |                                                                                             |
| me *                                                                                                    | Телефон *                                                                                      |                          |                                                                                             |
|                                                                                                    |                                                                                                |                          | Съобщение от комисията                                                                      |
| резиме *                                                                                                    | Имейл *                                                                                        |                          |                                                                                             |
|                                                                                                    |                                                                                                |                          |                                                                                             |
| амилия *                                                                                                    | Придобита степен на висше образование                                                          | • ·                      |                                                                                             |
|                                                                                                    | Изберете придобита степен                                                                      | *                        |                                                                                             |
| Записване на общите данни                                                                                                    |                                                                                                |                          |                                                                                             |
|                                                                                                    |                                                                                                |                          |                                                                                             |
|                                                                                                    |                                                                                                |                          |                                                                                             |
| "                                                                                                    | ")                                                                                             |                          | !                                                                                           |
| ·· · · · · · · · · · · · · · · · · · ·                                                                                                     |                                                                                                | •                        |                                                                                             |
|                                                                                                    | 66                                                                                             |                          |                                                                                             |
| "                                                                                                    |                                                                                                | :                        |                                                                                             |
|                                                                                                    |                                                                                                |                          |                                                                                             |
|                                                                                                    |                                                                                                |                          |                                                                                             |
|                                                                                                    |                                                                                                |                          |                                                                                             |
| арирам изричното си съгласие личните ми данни да бъда<br>пейския съюз и националното законодателство                                                                                                    | т обработвани по смисъла на Регламен                                                           | ит 2016/679 на Европейск | кия парпамент и на Съвета на                                                                |
| арирам изричното си съгласие личните ми данни да бъда<br>пейския съюз и националното законодателство                                                                                                    | т обработвани по смисъла на Регламен                                                           | нт 2016/679 на Европейск | аия парпамент и на Съвета на<br>ОК Cancel                                                   |
| арирам изричното си съгласие личните ми данни да бъда<br>пейския съюз и националното законодателство                                                                                                    | т обработвани по смисъла на Регламен                                                           | ит 2016/679 на Европейск | сия парпамент и на Съвета на<br>ОК Cancel                                                   |
| арирам изричното си съгласие личните ми данни да бъда<br>пейския съюз и националното законодателство<br>/ ,                                                                                                    | т обработвани по смисъла на Регламен                                                           | т 2016/679 на Европейск  | сия парпамент и на Съвета на<br>ОК Cancel                                                   |
| арирам изричното си съгласие личните ми данни да бъда<br>пейския съюз и националното законодателство<br>/ ,                                                                                                    | т обработвани по смисъла на Регламен                                                           | нт 2016/679 на Европейск | аия парпамент и на Съвета на<br>ОК Cancel                                                   |
| арирам изричното си съгласие личните ми данни да бъда<br>пейския съюз и националното законодателство<br>/ ,                                                                                                    | т обработвани по смисъла на Регламен                                                           | т 2016/679 на Европейск  | аия парпамент и на Съвета на<br>ОК Сапсе!<br>/                                              |
| арирам изричното си съгласие личните ми данни да бъда<br>пейския съюз и националното законодателство<br>/ ,                                                                                                    | т обработвани по смисъла на Регламен                                                           | т 2016/679 на Европейск  | сия парпамент и на Съвета на<br>ОК Cancel                                                   |
| арирам изричното си съгласие личните ми данни да бъда<br>пейския съюз и националното законодателство<br>/ ,                                                                                                    | т обработвани по смисъла на Регламен                                                           | т 2016/679 на Европейск  | сия парпамент и на Съвета на<br>ОК Сапсе!<br>/                                              |
| арирам изричното си съгласие личните ми данни да бъда<br>пейския съюз и националното законодателство<br>/ ,                                                                                                    | т обработвани по смисъла на Регламен                                                           | нт 2016/679 на Европейск | амя парпамент и на Съвета на<br>ОК Cancel<br>/                                              |
| арирам изричното си съгласие личните ми данни да бъда<br>пейския съюз и националното законодателство<br>/ ,<br>Входящ номер:1138<br>БАКАЛАВЪРСКИ ПРОГРАМИ                                                                                                    | т обработвани по смисъла на Регламен                                                           | нт 2016/679 на Европейск | амя парпамент и на Съвета на<br>ОК Сапсе!<br>/                                              |
| арирам изричното си съгласие личните ми данни да бъда<br>пейския съюз и националното законодателство<br>/ ,<br>/ ,<br>Входящ номер:1138<br>БАКАЛАВЪРСКИ ПРОГРАМИ МАГИСТЪРСКИ ПРОГР<br>Бакълавърски специалности - Мариярайте за да изберете                                                                                                    | т обработвани по смисъла на Регламен                                                           | т 2016/679 на Европейск  | сия парпамент и на Съвета на<br>ОК Сапсе!<br>/                                              |
| арирам изричното си съгласие личните ми данни да бъда<br>пейския съюз и националното законодателство<br>/<br>/<br>/<br>/<br>Входящ номер:1138<br>Бакълавърски програми<br>Магистърски прогр<br>Бакълавърски специалности - Марирайте за да изберете<br>Биология за бакалаври - присъстве                                                                                                    | т обработвани по смисъла на Регламен<br>АМИ<br>капит/и за явяване<br>4 1 (26.03.2022 г.)       | т 2016/679 на Европейск  | амя парпамент и на Съвета на<br>ОК Сапсе<br>/                                               |
| арирам изричното си съгласие личните ми данни да бъда<br>пейския съюз и националното законодателство<br>/ ,<br>/ ,<br>Входящ номер:1138<br>БАКАЛАБЪРСКИ ПРОГРАМИ МАГИСТЪРСКИ ПРОГР<br>Бакълавърски специалности - Марирайте за да изберете<br>То Биология за бакалаври - присъствен                                                                                                    | т обработвани по смисъла на Регламен<br>АМИ<br>изпит/и за явяване<br>н 1 (26.03.2022 г.)       | т 2016/679 на Европейск  | сия парпамент и на Съвета на<br>ОК Сапсе<br>/                                               |
| арирам изричното си съгласие личните ми данни да бъда<br>пейския съюз и националното законодателство<br>/<br>/<br>,<br>Входящ номер:1138<br>БАКАЛАБЪРСКИ ПРОГРАМИ<br>МАГИСТЪРСКИ ПРОГР<br>Бакълавърски специалности - Мариярайте за да изберете<br>Биология за бакалаври - присъстве!<br>Прикачете копие на документ за платена такса(рл. јр., р.                                                                                                    | т обработвани по смисъла на Регламен<br>АМИ<br>илит/и за явяване<br>н 1 (26.03.2022 г.)        | нт 2016/679 на Европейск | сия парпамент и на Съвета на<br>ОК Сапсе!<br>/                                              |
| арирам изричното си съгласие личните ми данни да бъда<br>пейския съюз и националното законодателство<br>/<br>/<br>/<br>/<br>Входящ номер:1138<br>БАКАЛАВЪРСКИ ПРОГРАМИ<br>МАГИСТЪРСКИ ПРОГР<br>Бакълавърски специалности - Мариирайте за да изберете<br>Виология за бакалаври - присъствен<br>Прикачете копие на документ за платена такса(рлд. јрд. ро                                                                                                    | т обработвани по смисъла на Регламен<br>АМИ<br>изпит/и за явяване<br>н 1 (26.03.2022 г.)       | нт 2016/679 на Европейск | амя парпамент и на Съвета на<br>OK Cancel<br>/                                              |
| арирам изричното си съгласие личните ми данни да бъда<br>пейския съюз и националното законодателство<br>/ ,<br>/ ,<br>Входящ номер:1138<br>ВАКАЛАВЪРСКИ ПРОГРАМИ<br>МАГИСТЪРСКИ ПРОГР<br>Бакълавърски специалности - Марикрайте за да изберете<br>Виология за бакалаври - присъствен<br>Прикачете копие на документ за платена такса(рлд. јрд. ра                                                                                                    | т обработвани по смисъла на Регламен<br>АМИ<br>изпит/и за явяване<br>н 1 (26.03.2022 г.)<br>f) | т 2016/679 на Европейск  | амя парпамент и на Съвета на<br>ОК Сапсе<br>/                                               |
| арирам изричното си съгласие личните ми данни да бъда<br>пейския съюз и националното законодателство<br>/ ,<br>/ ,<br>Входящ номер:1138<br>БАКАЛАВЪРСКИ ПРОГРАМИ МАГИСТЪРСКИ ПРОГР<br>Бакълавърски специалности - Мариирайте за да изберете<br>Висалавърски специалности - Мариирайте за да изберете<br>Висалавърски специалности - Мариирайте за да изберете<br>Висалавърски специалности - Мариирайте за да изберете<br>Прикачете копие на документ за платена такса(рпд. јрд. ро | т обработвани по смисъла на Регламен<br>мии<br>изпит/и за явяване<br>н 1 (26.03.2022 г.)<br>f) | т 2016/679 на Европейск  | амя парпамент и на Съвета на<br>ОК Сапсе!<br>/                                              |
| арирам изричното си съгласие личните ми данни да бъда<br>пейския съюз и националното законодателство<br>/<br>/<br>/<br>/<br>/<br>/<br>/<br>/<br>/<br>/<br>/<br>/<br>/<br>/<br>/<br>/<br>/<br>/<br>/                                                                                                    | т обработвани по смисъла на Регламен<br>АМИ<br>Изпит/и за явяване<br>+ 1 (26.03.2022 г.)<br>0  | т 2016/679 на Европейск  | амя парпамент и на Съвета на<br>ОК Сапсе!<br>/                                              |
| арирам изричното си съгласие личните ми данни да бъда<br>пейския съюз и националното законодателство<br>/<br>/<br>/<br>/<br>/<br>/<br>/<br>/<br>/<br>/<br>/<br>/<br>/<br>/<br>/<br>/<br>/<br>/<br>/                                                                                                    | т обработвани по смисъла на Регламен<br>АМИ<br>изпит/и за явяване<br>+ 1 (26.03.2022 г.)<br>f) | т 2016/679 на Европейск  | амя парпамент и на Съвета на<br>ОК Сапсе!<br>/                                              |
| арирам изричното си съгласие личните ми данни да бъда<br>пейския съюз и националното законодателство<br>/ ,<br>/ ,<br>/ ,<br>/ ,<br>// ,<br>// ,<br>// ,<br>// ,<br>//                                                                                                    | т обработвани по смисъла на Регламен<br>АМИ<br>изпит/и за явяване<br>н 1 (26.03.2022 г.)<br>f) | т 2016/679 на Европейск  | амя парпамент и на Съвета на<br>ОК Сапсе! / / лакса с Банкова карта ввка за излит/класирано |

| магистърски специалности - М                           | Ларкирайте за да изберете изпит/и за явяване   |                                       |
|--------------------------------------------------------|------------------------------------------------|---------------------------------------|
| И Биология и хим                                       | ия за магистри 1 (02.04.2022 г.)               |                                       |
|                                                        |                                                | Подаване на заявка за изпит/класиране |
| рикачете копие на документ                             | за платена такса(png, jpg, pdf)                |                                       |
|                                                        |                                                | Плащане на такса с банкова карта      |
| Прикачете копие на документ за<br>Избор на файлове For | платена такса(png, jpg, pdf)<br>n_request1.doc |                                       |
|                                                        |                                                |                                       |
|                                                        |                                                |                                       |

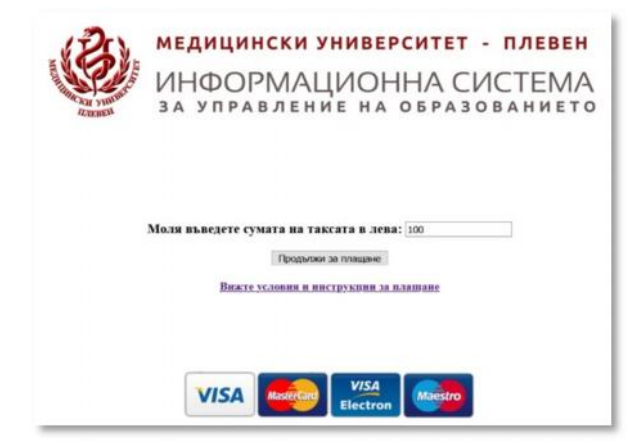

| Карта номер* | до 19 цифри                                                                                                    |   |
|--------------|----------------------------------------------------------------------------------------------------|---|
| Валидна до * | MM/TT                                                                                                    |   |
| CVC2 *       | 000                                                                                                    | • |
|              | *задължителни полета                                                                                                    |   |
|              |                                                                                                    |   |
| VIS          | Contraction of the second second seco |   |
| Reard sco    | mostercord<br>ID Check<br>ProtectBuy                                                                                                    |   |

"

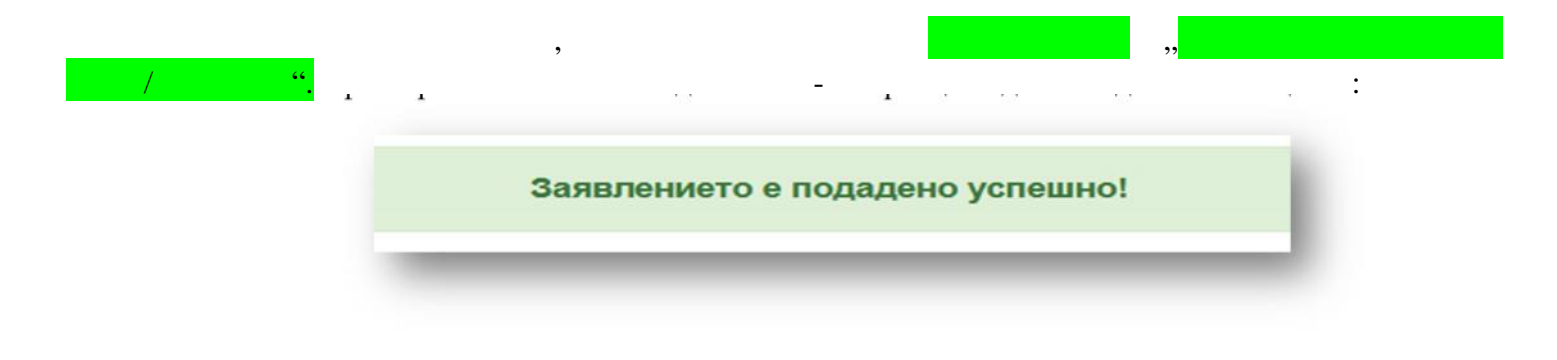

;

,

e-mail

| КАЛАВЪРСКИ ПРОГРАМИ МАГИСТЪРСКИ ПРОГРАМИ                                                                                                    |                              |                               |
|----------------------------------------------------------------------------------------------------|------------------------------|-------------------------------|
| кълавърски специалности - Маркирайте за да изберете изпит/и за явяване                                                                                                    |                              |                               |
| <ul> <li>Биология за бакалаври - присъствен 1 (26.03.2022 г.)</li> </ul>                                                                                                    | Приета                       | 3ana:                         |
| рикачете копие на документ за платена такса(png, jpg, pdf)                                                                                                    |                              |                               |
|                                                                                                    | Плашане                      | е на такса с банкова карта    |
|                                                                                                    |                              |                               |
| Документ                                                                                                    |                              | - 25                          |
| Документ<br>Прикачете копие на документ за платена такса(png, jpg, pdf)                                                                                                    |                              |                               |
| Документ<br>Прикачете копие на документ за платена такса(png, jpg, pdf)<br>Избор на файлове Нама избран файл                                                                                                    |                              |                               |
| Документ<br>Прикачете копие на документ за платена такса(png, jpg, pdf)<br>Избор на файлове Няма избран файл                                                                                                    |                              |                               |
| Документ<br>Прикачете копие на документ за платена такса(png, jpg, pdf)<br>Избор на файлове Няма избран файл                                                                                                    |                              |                               |
| Документ<br>Прикачете копие на документ за платена такса(png, jpg, pdf)<br>Избор на файлове Няма избран файл                                                                                                    |                              |                               |
| Документ<br>Прикачете копие на документ за платена такса(png, jpg, pdf)<br>Избор на файлове Няма избран файл                                                                                                    |                              | _                             |
| Документ<br>Прикачете копие на документ за платена такса(png. jpg, pdf)<br>Избор на файлове Няма избран файл                                                                                                    |                              | _                             |
| Документ<br>Прикачете копие на документ за платена такса(png. jpg, pdf)<br>Избор на файлове Няма избран файл<br>Входящ номер:1138                                                                                                    |                              | -                             |
| Документ<br>Прикачете копие на документ за платена такса(png. jpg, pdf)<br>Избор на файлове Няма избран файл<br>Входящ номер:1138<br>БАКАЛАВЪРСКИ ПРОГРАМИ                                                                                                    |                              | -                             |
| Документ<br>Прикачете копие на документ за платена такса(png. jpg, pdf)<br>Избор на файлове Няма избран файл<br>Входящ номер:1138<br>БАКАЛАВЪРСКИ ПРОГРАМИ МАГИСТЪРСКИ ПРОГРАМИ                                                                                                    |                              | _                             |
| Документ<br>Прикачете копие на документ за платена такса(png. jpg, pdf)<br>Избор на файлове Няма избран файл<br>Входящ номер:1138<br>БАКАЛАВЪРСКИ ПРОГРАМИ МАГИСТЪРСКИ ПРОГРАМИ<br>Магистърски специалности - Маркирайте за да изберете изпит/и за явяване                                                     |                              |                               |
| Документ<br>Прикачете копие на документ за платена такса(png. jpg. pdf)<br>Избор на файлове Няма избран файл<br>Входящ номер:1138<br>БАКАЛАВЪРСКИ ПРОГРАМИ МАГИСТЪРСКИ ПРОГРАМИ<br>Магистърски специалности - Мариярайте за да изберете изпит/и за явяване<br>С Биология и химия за магистри 1 (02.04.2022 г.) | Приета                       | 3ana:                         |
| Документ<br>Прикачете копие на документ за платена такса(ppg. jpg. pdf)<br>Избор на файлове Няма избран файл<br>Входящ номер:1138<br>БАКАЛАВЪРСКИ ПРОГРАМИ МАГИСТЪРСКИ ПРОГРАМИ<br>Магистърски специалности - Мариярайте за да изберете изпит/и за явяване<br>✓ Биология и химия за магистри 1 (02.04.2022 г.) | Приета<br>Подаване на заявия | Зала:<br>з за изпит/класиране |

Прикачете копие на документ за платена такса(png, jpg, pdf) Избор на файлове Нама избран файл Документ

| ١,                                                              | Входящ номер:1138<br>В Печат на талон                                                                                                    |                                                                 |
|-----------------------------------------------------------------|----------------------------------------------------------------------------------------------------|-----------------------------------------------------------------|
| <b>B</b>                                                        | МЕДИЦИНСКИ УНИВЕРСИТЕТ - ПЛЕВЕН<br>Електронно подаване на кандидатстудентски документи                                                                                                    |                                                                 |
| Bx. №: 1138                                                     |                                                                                                    |                                                                 |
| Пол: жена                                                       |                                                                                                    |                                                                 |
|                                                                 | ЗАЯВЛЕНИЕ                                                                                                    |                                                                 |
|                                                                 | ТЕСТ ТЕСТ ТЕСТ<br>ЕГН:<br>Постоянен адрес: град/село Плевен, Област: Плевен,<br>Телефон: 0123456789, Email:<br>Придобита степен на висше образование: Нямам<br>УВАЖАЕМИ ГОСПОДИН РЕКТОР,                           |                                                                 |
| Биология и химия за                                             | Желая да участвам в изпит по:<br>магистри 1 на 02.04.2022 г.                                                                                                    |                                                                 |
| Биология за бакалав                                             | ри - присъствен 1 на 26.03.2022 г.                                                                                                    |                                                                 |
| Дата: 10.03.2022                                                | По                                                                                                    | дпис:                                                           |
| 3                                                               |                                                                                                    |                                                                 |
| ۲                                                               | ТАЛОН ЗА ЯВЯВАНЕ НА ИЗПИТ<br>Медицински университет - Плевен<br>Електронно подаване на кандидатстудентски документи                                                                                                |                                                                 |
| Bx. №: 1138                                                     |                                                                                                    |                                                                 |
| ТЕСТ ТЕСТ ТЕСТ<br>Биология и химия за м<br>Биология за бакалавр | Начален час на изпитите-9:00<br>агистри 1 на 02.04.2022 г. Преди изпитите проверете в коя зала и сграда<br>и - присъствен 1 на 26.03.2022 г. Местата се заемат от 8:00 до 8:<br>Носете със себе си документ за сам | ) ч.<br>сте разпределен(а)!<br>:30 ч.<br>оличност,<br>оличност, |

- ,

,

.

,

| Форма за възстановява                       | не на паролата                                                                                      |
|---------------------------------------------|----------------------------------------------------------------------------------------------------|
| Donus a                                     |                                                                                                    |
|                                             |                                                                                                    |
| Ψυρικα se                                   | а вызстановльане на наролата                                                                        |
| ФОРМА За<br>Лоля попълнете вашия и          | мейл. Ще ви бъде изпратен линк за възстанояване на паролата.                                        |
| ФОРМА За<br>Лоля попълнете вашия и<br>Имейл | а <b>ВВЗСТАПОВЛВАНС НА Наролата</b><br>мейл. Ще ви бъде изпратен линк за възстанояване на паролата. |

- <u>ksk@mu-pleven.bg</u>.

- 064 /884130